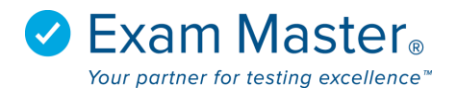

## **My Exams**

Use the My Exams page to view created exams, last test and study dates, create new exams, edit exams  $(\bigcirc)$ , and delete exams  $(\bigcirc)$ .

| <b>⊗Exam master</b> ® | ■ My Exams              |                  | Advantage Tutorial 🔯 Settings 🚽 Logor |            |  |
|-----------------------|-------------------------|------------------|---------------------------------------|------------|--|
| Advantage             | Exams Practice Exams    |                  |                                       |            |  |
| Tutorials             | 1                       | /                | /                                     | New Exam   |  |
| Dashboard             | Name                    | Created          | Last Test                             | Last Study |  |
| Products              | Psychiatry              | 2017-11-02 11:30 |                                       | 08         |  |
| Shopping Cart         | 25 Q SHOINT Sychiad y   |                  |                                       |            |  |
| Create Exams          | 20 Q's from Psychiatry  | 201/-11-02 09:47 | 2017-11-02 10:09                      | $\otimes$  |  |
| My Exams              | Psychiatry              | 2017-11-02 09:46 |                                       | 08         |  |
| My Stats              | 100 Q's from Psychiatry |                  |                                       |            |  |
| Flashcards            |                         |                  |                                       |            |  |

#### Clicking on an exam will expose the exam options:

| <b>⊗Exam master</b> ® | Advantage Tutorial                                                       |                                |              |
|-----------------------|--------------------------------------------------------------------------|--------------------------------|--------------|
| Advantage             |                                                                          |                                |              |
|                       | Psychiatry                                                               |                                | >            |
|                       | 25 questions from Psychiatry                                             |                                |              |
|                       | Createrl: 2017-11-02 11:30                                               |                                |              |
|                       |                                                                          |                                |              |
| Shopping Cart         | When you start a new test from this exam your minutes will be set to 30m |                                |              |
|                       |                                                                          |                                |              |
|                       |                                                                          |                                |              |
|                       | Take Test Take Study Take Learning                                       |                                |              |
|                       | Back                                                                     |                                |              |
|                       |                                                                          |                                |              |
|                       | Copyright © 2017, Exam Master Corporation. All rights reserved.          | System Info   Contact Us   Fee | dback   Help |

# **Exam Modes**

- Take Test
  - Select an answer choice, submit answer choice, and be auto advanced to next question (you must submit each answer selection to receive credit)
  - Click **Score** when you're done answering and submitting questions
- Take Study
  - Can be taken before or after test. Gives answer and explanation of answer. You will receive a score based on your submitted question selection.

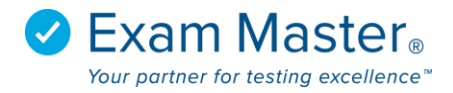

#### • Take Learning

Follows same format as Study, except an answer choice does not have to be selected;
 Show Explanation can be selected right away for feedback on the question.

| <b>⊘Exam master</b> ®                                              | ≡                                        |                                      |                                      |                                       | Advantage Tutorial 🔅   | Settings 🚽 🔁 | Logout |
|--------------------------------------------------------------------|------------------------------------------|--------------------------------------|--------------------------------------|---------------------------------------|------------------------|--------------|--------|
| Advantage<br>                                                      | Psychiatry                               |                                      |                                      |                                       |                        |              | >      |
| Dashboard<br>Products<br>Shopping Cart<br>Create Exams<br>My Exams | 0<br>Total exam score<br>(Max score 100) | 0<br>Raw exam score<br>(Max score 0) | 0<br>Correct questions<br>(Out of 0) | 0<br>Answered questions<br>(Out of 0) | View Topical Breakdown |              |        |
| My Stats                                                           | Take Review                              | _                                    |                                      |                                       |                        |              |        |

- Take Review (only accessible after Scoring an exam)
  - Shows answer and explanation of answer chosen. Click **Finish** when done

### If you purchased a practice exam...

### **Practice Exams**

- 1. Access My Exams for the practice exam purchase
- 2. Click the Practice Exams tab
- 3. Select your practice exam

| <b>⊗Exam master</b> ₀ | Practice Exams                                                  | Advantage Tutorial 🔯 Settings |                  |                                            |
|-----------------------|-----------------------------------------------------------------|-------------------------------|------------------|--------------------------------------------|
| Advantage             |                                                                 |                               |                  |                                            |
| Tutorials             | Exams Practice Exams Active Practice Exams                      |                               |                  |                                            |
| Dashboard             | Name                                                            | # Blocks                      | Last Access      | Days Remaining                             |
| Products              | Generic-Brand Name Drug Review                                  | 4                             | 2017-11-02 11:53 | 60                                         |
| Shopping Cart         |                                                                 |                               |                  |                                            |
| Create Exams          |                                                                 |                               |                  |                                            |
| My Exams              | Copyright © 2017, Exam Master Corporation. All rights reserved. |                               |                  | System Info   Contact Us   Feedback   Help |

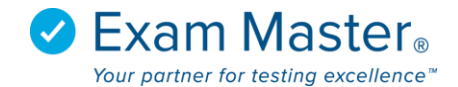

### 4. Select a practice exam block

| ⊙ Exam master <sub>®</sub> | Advantage Tutorial                          |                  |  |
|----------------------------|---------------------------------------------|------------------|--|
| Advantage                  |                                             |                  |  |
| Tutorials                  | Generic-Brand Name Drug Review              | >                |  |
|                            | Show Description                            |                  |  |
| Dashboard                  | Name                                        | Last Access      |  |
| Products                   | Generic-Brand Name Drug Reference - Block 1 | 2017-11-02 11:53 |  |
| Shopping Cart              | Generic-Brand Name Drug Reference - Block 2 | 2017-11-02 11:53 |  |
| Create Exams               | Generic-Brand Name Drug Reference - Block 3 | 2017-11-02 11:53 |  |
| My Exams                   | Generic-Brand Name Drug Reference - Block 4 | 2017-11-02 11:53 |  |
| Flashcards                 | Back                                        |                  |  |

### 5. Once a block is selected, you have access to Exam Modes

| ∕             |                                                                                                    | dvantage Tutorial 🐼 Settings | ⇒ Logout |
|---------------|----------------------------------------------------------------------------------------------------|------------------------------|----------|
| Advantage     | Generic-Brand Name Drug Review: Generic-Brand Name Drug Reference - Block 1                                                                                       |                              | >        |
|               | 50 questions from Pharmacy Review (NAPLEX) - Current Blueprint                                                                                                    |                              |          |
| Dashboard     | First Access: 2017-11-02 11:53                                                                                                    |                              |          |
| Products      | Last Access: 2017-11-02 11:53<br>You do not have any exam minutes remaining in this exam. When you start a new test from this exam your minutes will be set to 1h |                              |          |
| Shopping Cart |                                                                                                    |                              |          |
| Create Exams  | Take Test Take Study Take Learning                                                                                                    |                              |          |
| My Exams      | Back                                                                                                    |                              |          |

## **Practice Exam Blocks**

- Blocks are created to mimic the actual board exam.
- Each block is representative of the actual exam.
- Once the test is completed you will submit your selections by clicking the **Score** button